Um die Firmware des AIO Gateway V5 zu aktualisieren, muss man in der Einstellungsseite den Menüpunkt "Allgemein" auswählen.

Steht ein Firmware-Update zur Verfügung erscheint im ConfigTool NEO eine entsprechende Benachrichtigung.

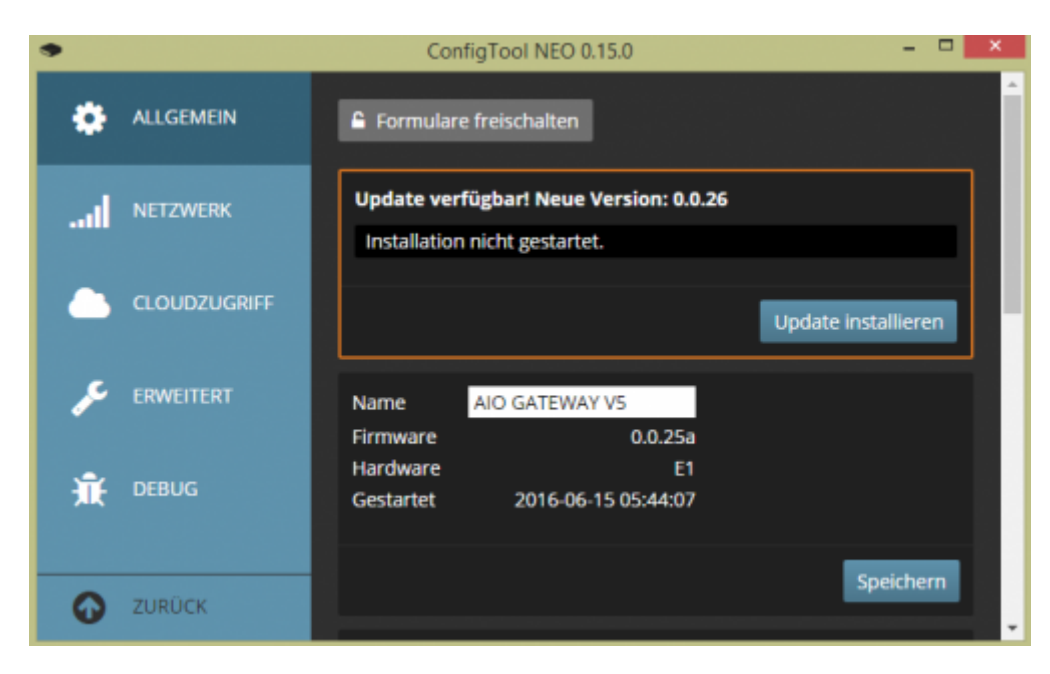

Mit einem Klick auf "Update installieren" wird das Update gestartet.

| •           | ConfigTool NEO 0.15.0                                                                                                    | - • ×             |
|-------------|----------------------------------------------------------------------------------------------------|-------------------|
| ALLGEMEIN   | E Formulare freischalten                                                                                                    |                   |
| IN NETZWERK | Update verfügbar! Neue Version: 0.0.26                                                                                                    |                   |
|             | Upd                                                                                                    | late installieren |
| F ERWEITERT | Name AIO GATEWAY VS<br>Firmware 0.0.25a<br>Hardware E1<br>Gestartet 2016-06-15 16:00:06                                                                     |                   |
|             |                                                                                                    | Speichern         |
|             | Zeitzone     UTC+1 Berlin, Madrid, Paris, Rom, Wien ▼       Sommerzeit     I automatisch berechnen (Deutschland)       Gateway-Zeit     2016-06-15 16:00:25 |                   |
| O ZURÜCK    |                                                                                                    | Speichern         |

Nachdem das Update gestartet wurde, läuft ein Ladebalken voll. Ist dieser bei 100% angekommen und das Update beendet, startet das AIO Gateway V5 neu und man wird auf die Startseite des

ConfigTools NEO geleitet.

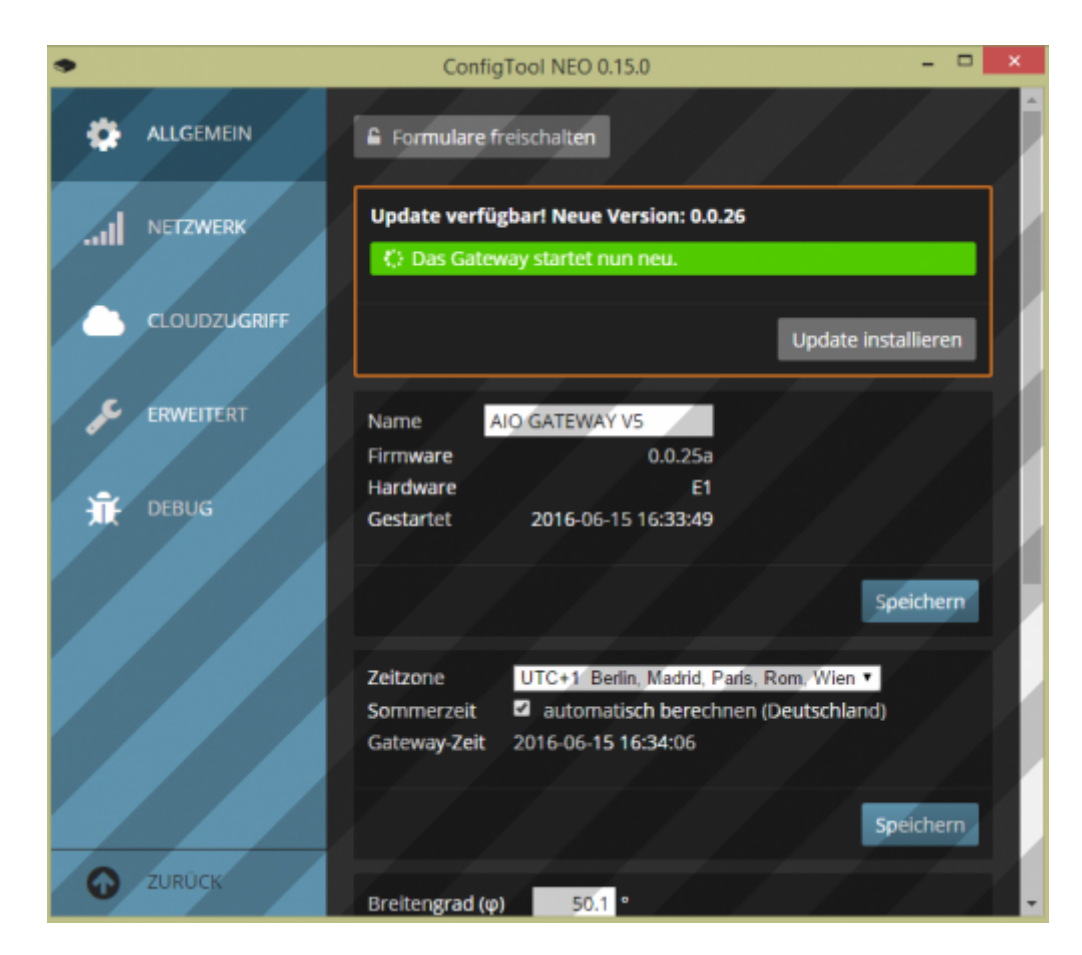

Das AIO Gateway V5 ist nun auf dem aktuellsten Stand.

| •   |                                                  | ConfigTool NEO 0.15. | )   |                              | ×  |
|-----|--------------------------------------------------|----------------------|-----|------------------------------|----|
| AIO | GATEWAY                                          |                      |     |                              |    |
|     | Name                                             | IP-Adresse           | MAC | Version                      |    |
| •   | AIO GATEWAY V5<br>Gateway ist passwortgeschützt. | 192.168.24.204       |     | 0.0.26a                      |    |
| 2   | Gateway hinzufügen                               |                      |     | Firmware über USB installier | en |

## **Manuelles Firmware-Update**

Um die Firmware des AlO Gateway V5 manuell zu aktualisieren (oder eine ältere Version aufzuspielen), benötigt man die jeweilige Version der Firmware als Datei. Diese kann hier heruntergeladen werden.

| • |              | ConfigTool NEO 0.15.0 – 🗆 🗙                                                                           |
|---|--------------|----------------------------------------------------------------------------------------------------|
| ٠ | ALLGEMEIN    | Zeitzone UTC+1 Berlin, Madrid, Paris, Rom, Wien ▼<br>Sommerzeit I automatisch berechnen (Deutschland) |
| l | NETZWERK     | Gateway-Zeit 2016-06-16 14:47:16                                                                      |
|   | CLOUDZUGRIFF | Speichern                                                                                             |
| × | ERWEITERT    | Breitengrad (φ) 50.1 °<br>Längengrad (λ) 8.7 °                                                        |
| Ť | DEBUG        | Z.B. Frankfurt Suchen Daten bereitgestellt von <u>GeoNames.org</u> und <u>OpenStreetMap.org</u> .     |
|   |              | Speichern                                                                                             |
|   |              | Firmware-Datei auswählen                                                                              |
|   |              | Installation nicht gestartet.                                                                         |
|   |              | Firmware aufspielen                                                                                   |
| O | ZURÜCK       |                                                                                                    |

Mit einem Klick auf "Firmware Datei auswählen" wählt man nun die heruntergeladene Firmware aus und startet den Vorgang mit einem Klick auf "Firmware aufspielen".

## GATEWAY, Firmware, Update, manuell

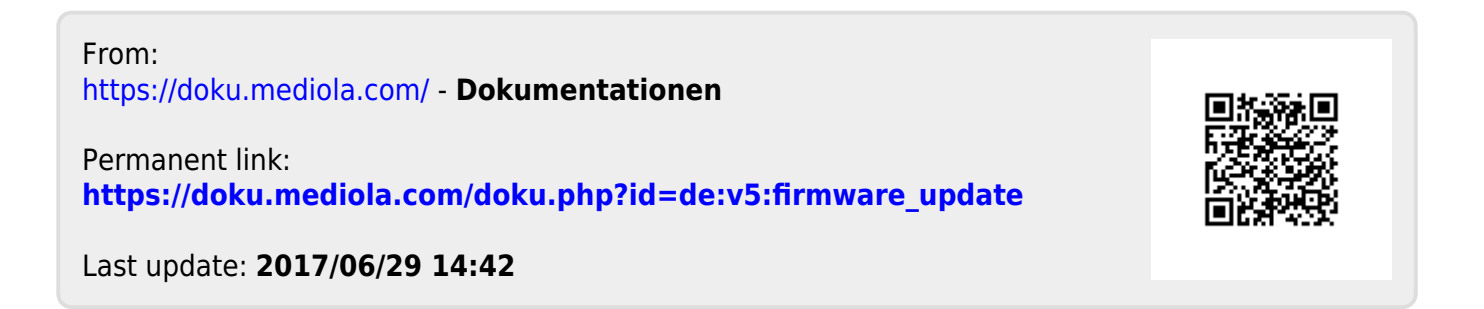